## Kabinettperspektive

RSB 8

TZ 8.1: Wichtige geometrische Grundkörper; maßgenaues Zeichnen und Kontrolle der Grundkörper

Aufgabe: Zeichne (im 2D-Modus) eine kompakte Gruppe von Quadern in Kabinettperspektive, die sich teilweise überschneiden, d. h.: die hinten liegenden Quader werden von den vorn liegenden verdeckt. Die einzelnen Quader können auch beliebige, ebene Schnittflächen (Stufe, Nut, Durchbruch, Abschrägung) aufweisen. Beachte das Gesetz der Schwerkraft: Es darf kein Quader "in der Luft hängen"! Im Sinne der Übersichtlichkeit sollen auch möglichst keine Linien deckend hintereinander liegen.

Raster einstellen: Zuerst überprüfen wir die Raster-Einstellung im Grundmenü: Nach dem Anklicken des Raster-Symbols (Abb.) erscheint das Raster-Einstellungsmenü. Das eigentlich beim Zeichnen wirksame Raster wird als Fangraster bezeichnet, das in der rechten Spalte einzustellen ist. Ein Wert von 5 mm (dx = 5, dy =5) hat sich für viele Zeichnungen als praktisch erwiesen. Manchmal benötigt man auch kleinere Werte, wie z. B. 2 oder 2,5 mm. Allerdings wären so viele Rasterpunkte auf dem Bildschirm nicht gerade augenfreundlich. Deshalb kann das Bildschirm-Raster (in der linken Spalte) unabhängig vom Fangraster eingestellt werden: z. B. 10 mm in beiden Richtungen. Selbstverständlich erscheint das Raster nicht auf dem Papier-Ausdruck.

**Zeichnungs-Rahmen** laden: Vom Vorlagen-Verzeichnis (V:\...) laden wir einen leeren Zeichnungs-Rahmen mit der Dateibezeichnung "A4\_QUER".

**Beschriftung**: Die bereits vorhandene Beschriftung passen wir unseren Bedürfnissen an: "EDIT" (im Grundmenü), dann "Edit Textzeile" anklicken<sup>11</sup>, dann die zu ändernde Textzeile direkt anklicken, Text schreiben, [Return]

**Linientyp** einstellen: Breite Volllinie (Typ 4, siehe Seite 2)

Nach dem Aufruf des Linienbefehls (Abb.) erscheint ein Untermenü, das zahlreiche Arten

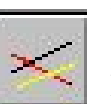

von Linien anbietet: beliebige Gerade, Orthogonale (senkrechte/waagrechte Linien), Rechtecke usw.

Beim Berühren der Schaltfläche (Abb.) lesen wir unten: "Konstruieren einer Linie mit Modusfunktion". Nach dem erneuten Anklicken erscheint das Modus-Menü:

Unter einem Modus versteht man die Methode, wie Punkte (z. B. der Anfangs- und Endpunkt einer Linie) bestimmt werden. Um beispielsweise Punkte frei zu plazieren, drücken wir vorher die Taste [f] (s. Seite 4). In diesem Modus ist ein genaues Zeichnen jedoch kaum möglich. Im Raster-Modus können Punkte nur im eingestellten (Fang-) Raster gesetzt werden. Den Raster-Modus aktivieren wir mit der Taste [g]. Im Endpunkt-Modus (Taste [e]) werden in einem bestimmten Umkreis um den "Zeichenstift" Endpunkte gesucht und "gefangen", vorausgesetzt, es sind welche in der Nähe! Andernfalls erscheint die Meldung "Kein Element im Cursorbereich". Einige Fang-Modi findest du auf Seite 3 unter "Punktbestimmungs-Methoden".

Aktiviere den **Raster-Modus** mit [g] und zeichne nun - von unten beginnend! - mehrere Quader. Achte auf die 45°-Linien, die einfach <u>diagonal</u> durch die Rasterpunkte gezogen werden. Es darf nur <u>eine</u> 45°-Richtung geben!

Überschneidungen bearbeite mit den Funktionen "**Trennen**" [t] und **Trimmen** [T] (Seite 3: Funktionstasten)

Falls deine Zeichnung nicht zu kompliziert geworden ist, kannst du die verdeckten Kanten mit Stift 5 einzeichnen. Linienarten können auch nachträglich geändert werden: [EA] (= "Edit Attribute", rechts oben) anklicken, Linientyp (1 - 10) auswählen, [ok], Linie(n) anklicken, RK.

<sup>&</sup>lt;sup>11</sup> Hotkey [x]